## CARA MENJALANKAN PROGRAM

- 1. Buka aplikasi XAMPP, kemudian jalankan atau klik start Apache.
- 2. Buka web browser dan tuliskan url localhost/beasiswa-pgsql untuk menjalankan program, kemudian akan tampil halaman login.
- 3. Silahkan login terlebih dahulu untuk masuk ke menu utama.